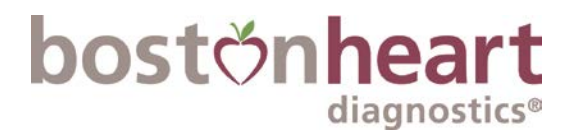

# **Patient Pre-Payment Portal Instructions**

**Step 1**: After scanning the QR code on the requisition or navigating to <u>https://patientpay.mybostonheart.com/prepay</u> you will be brought to a landing page requesting your invoicing status.

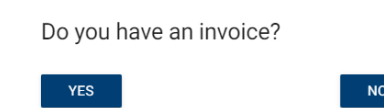

If you select YES, you will be redirected to a payment portal to look up your accession and pay for your testing.

| Pay My Bill                  | PrePayment  | Account Login |
|------------------------------|-------------|---------------|
| A                            |             |               |
| ➡] Secure                    | Sign In     |               |
| Accession ID                 | 0           |               |
| (This can be found on your s | itatement.) |               |
| [                            |             |               |
|                              |             | )             |
| Patient Date of Birt         | 1           |               |
| Month                        | ♥ Day       | Year 🗸        |
| Country                      |             |               |
| USA                          |             | ~             |
| Postal Code                  |             |               |
| e.g. 92130                   |             |               |
|                              |             |               |
|                              |             |               |
|                              |             |               |

If you select NO, you will be redirected to a screen to identify your ordering provider from the client ID listed on your requisition order form (located at the top left).

| PROVIDER<br>SEARCH         | PATIENT<br>DEMOGRAPHICS          | TEST  | PAYMENT    | CONFERMATION |        |
|----------------------------|----------------------------------|-------|------------|--------------|--------|
| Choose Orderin             | g Provider                       |       |            |              |        |
| Please enter the Client ID | from the top of your requisition |       |            |              |        |
| 0ien 0<br>8888             |                                  |       |            |              |        |
| Client ID                  | Account Name                     | State | First Name | Last Name    | SEARCH |
| 8888                       | PRE ONLY CLIENT                  | ма    | TEST       | CLIENT       | SELECT |
| 8888                       | PRE ONLY CLIENT                  | ма    | Test       | Provider     | SELECT |
| 8888                       | PRE ONLY CLIENT                  | ма    | TEST       | CLIENT       | SELECT |
| 8888                       | PRE ONLY CLIENT                  | MA    | PHY        | TEST         | SELECT |
| 8888                       | PRE ONLY CLIENT                  | ма    | TEST       | TEST&        | SELECT |

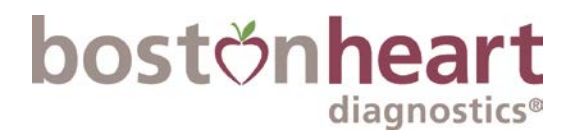

# Step 2: Patient Demographics

Enter required information (first name, last name, phone, gender, date of birth, collection date). If you provide an email address in this section, a confirmation email will be sent upon payment.

| PROVIDER<br>SEARCH                             | DEMOGRAPI                | HICS                   | TEST                | PAYN                | MENT<br>MATION     | CONFIR | MATION   |      |
|------------------------------------------------|--------------------------|------------------------|---------------------|---------------------|--------------------|--------|----------|------|
| ase complete the fields bel                    | ow for the patient for v | whom the testing is be | ng ordered. Require | d fields are marke  | d with an asterisk |        |          |      |
| ul Narter*                                     |                          |                        |                     |                     | Last Name*         |        |          |      |
|                                                |                          |                        |                     |                     | lest               |        |          |      |
| nail Address                                   |                          |                        |                     |                     |                    |        |          |      |
| one*<br>014014001                              |                          |                        |                     |                     |                    |        |          |      |
| idress 1                                       |                          |                        |                     | Address 2           |                    |        |          |      |
| ity                                            |                          |                        |                     | State<br>- Select - |                    | ٥      | Zip Code |      |
| ender*                                         | DOB                      | 8                      |                     |                     |                    |        |          |      |
| A                                              | ¢ 02/                    | 02/1927                |                     | 2                   |                    |        |          |      |
| te of Blood Draw/Specimen Collect<br>3/02/2023 | on Date*                 |                        |                     |                     |                    |        |          |      |
|                                                |                          |                        |                     |                     |                    |        |          |      |
| BACK                                           |                          |                        |                     |                     |                    |        |          | NEXT |

## Step 3: Test Selection

You will be provided with a full list of all the tests and panels available on your requisition form. As tests are checked off, they will be added to a list of Selected Tests at the top right of the screen to help you verify that you have selected the correct tests. Be sure to check both the test number and the name of the test to ensure you are selecting the correct test.

| PROVIDER<br>SEARCH                                           | PATIENT<br>DEMOCIAPHICS                            | TEST                             | PAYMENT                          | CONFIRMATION                                                                |
|--------------------------------------------------------------|----------------------------------------------------|----------------------------------|----------------------------------|-----------------------------------------------------------------------------|
| lect tests below. Pricing info                               | ormation available on the next page                |                                  |                                  |                                                                             |
| sase note: if certain tests ca<br>comation provided about th | innot be selected below (and are gri<br>e patient. | eyed out in color), they may all | ready be accounted for in a pane | l selected and/or be unavailable based on other tests selec                 |
| st Search                                                    |                                                    |                                  |                                  |                                                                             |
| + EXPAND<br>Boston Heart Exclusion                           | - COLLAPSE<br>sive Tests                           |                                  |                                  | Selected Tests<br>101 – Cholesterol, Total (TC)<br>102 – Trialvoerides (TC) |
| 420 - Prediabetes As                                         | isesment, Reflex                                   |                                  |                                  | 221 - HDL Cholesterol (HDL-C)<br>222 - Direct LDL Cholesterol (LDL-C)       |
| 501 - Cholesterol Ba                                         | lance Ø                                            |                                  |                                  | 816 - Factor V Leiden Genotype<br>826 - Factor II Genotype                  |
| 509 - Cholesterol Ba                                         | tance (sterols only)                               |                                  |                                  | 840 - MTHFR                                                                 |
| 575 - Fatty Acid Bala                                        | nce                                                |                                  |                                  | NEXT                                                                        |
| 751AC - Lifestyle Par                                        | nel 🙆                                              |                                  |                                  |                                                                             |
| 🗌 801 – HDL Map 🙆                                            |                                                    |                                  |                                  |                                                                             |
| 809 - HDL Map (part                                          | icles only)                                        |                                  |                                  |                                                                             |
| 835 - SLCO161 (Stat                                          | in Response)                                       |                                  |                                  |                                                                             |
| Lipid Tests                                                  |                                                    |                                  |                                  |                                                                             |
| 🗸 101 – Cholesterol; To                                      | tal (TC)                                           |                                  |                                  |                                                                             |
| ✓ 102 - Triglycerides (1                                     | FG)                                                |                                  |                                  |                                                                             |
| 🗸 221 - HDL Cholesten                                        | ol (HDL-C)                                         |                                  |                                  |                                                                             |

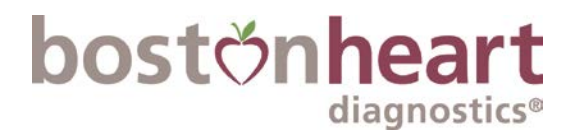

#### Using the Search Function

A Test Search option is available at the top of the screen to help you find specific tests without needing to scroll through the long list of available tests. This search is responsive and updates as you type, providing a list of all tests containing the text entered. Tip: Search for the test number to locate the appropriate test quickly and accurately.

| Test Search 🔓                                                                     |
|-----------------------------------------------------------------------------------|
| + EXPAND - COLLAPSE<br>- Boston Heart Exclusive Tests                             |
| 801 - HDL Map                                                                     |
| 809 - HDL Map (particles only)                                                    |
| - Lipid Tests                                                                     |
| 221 – HDL Cholesterol (HDL-C)                                                     |
| - Other Tests                                                                     |
| 98035 - NMR Panei LDL-P, HDL-P                                                    |
| - Other Panels                                                                    |
| 200H – Lipid Panel Comprehensive with non HDL-C and apoB/apoA-1 calculations only |
| 200N – Lipid Panel Comprehensive without sdLDL-C; Non HDL; TC/HDL-C               |

## **Step 4: Payment Information**

Enter your payment information and click **Pay**. **To prevent duplicate charges**, **do not click the Pay button more than once**.

| PROVIDER<br>SEARCH          | PATIENT DEMOGRAPHICS                          | TEST<br>SELECTION   | PAYMENT | CONFIRMATI |
|-----------------------------|-----------------------------------------------|---------------------|---------|------------|
| equisition ID: 1995393      |                                               |                     |         |            |
| Patient                     | DOB                                           |                     |         | Gender     |
| est test                    | 02/02/1                                       | 927                 |         | М          |
| + ORDERED TESTS             |                                               |                     |         |            |
| Cardholder Authorizatio     | n: *                                          | lifer authorization |         |            |
| Patient Authorization: *    |                                               |                     |         |            |
| Please acknowledge that you | have read and accept the Boston Heart patient | t authorization.    |         |            |
| Amount: \$1                 | 25.00                                         |                     |         |            |
| Payment Opt                 | ions                                          |                     |         |            |
| Credit Card                 |                                               |                     |         |            |
| O eCheck                    |                                               |                     |         |            |
| Payment Info                | rmation                                       |                     |         |            |
| Card Number                 | Debit/Credit Card                             | Number              | _       |            |
|                             | INI AWA                                       | 2000 Date 234       |         |            |
| Expiration Date             | Month                                         | ✓ Year              | ~       |            |
| Card CVV                    | Security Code                                 |                     |         |            |
| Account Hold                | er Information                                |                     |         |            |
| First Name                  | test                                          |                     |         |            |
| Last Name                   | test                                          |                     |         |            |
| Address                     |                                               |                     |         |            |
| Postal Code                 |                                               |                     |         |            |
|                             |                                               |                     |         | 1          |

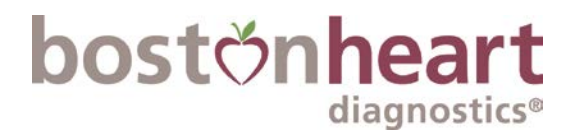

# Step 5: Confirmation

Once payment has been processed, you will be brought to a confirmation page, where you can print a copy of your receipt.

Thank you for your payment! Your confirmation number is:

0620 3975 9261

Requisition ID: 867187 Accession: C0642428 Total Price: \$126.00
Click here to print a receipt for this transaction.

CLOSE

If you need assistance, please contact <a href="https://www.bhdbilling@bostonheart.eurofinsus.com">bhdbilling@bostonheart.eurofinsus.com</a>.